## PENDAFTARAN PASUKAN BARU

 Layari <u>http://arenaipt.com.my</u> → Klik Bahagian Kejohanan Utama → Liga Bola Sepak IPT dan terus skrol ke bawah.

Cari pautan Sistem Pendaftaran dan klik

|                   | LIGA BOLASEPAK IPT       |                       |             |            |  |
|-------------------|--------------------------|-----------------------|-------------|------------|--|
| LBSIPT 2019       | Piala Menteri Pendidikan | Keputusan LBSIPT 2018 | LBSIPT 2017 | Muat Turun |  |
| Sistem Pendaftara | an                       |                       |             |            |  |

2. Paparan di bawah akan kelihatan

| LIGA BOLASEPAK IF      | T ALE PENDIDIKAN |
|------------------------|------------------|
| www.archaipt.com.my    |                  |
| MAIN MENU              |                  |
| Football Management Sy | stem             |
| togin                  |                  |
| Lugari                 |                  |
| User Name              | User Name        |
| Password               | Password         |
|                        | Options ∽        |
|                        | Login            |
| Ferret Deseured        |                  |
| First time Login?      |                  |
|                        |                  |
|                        |                  |

- 3. Sila klik pada First time Login?
- 4. Paparan di bawah akan muncul

## MANUAL SISTEM PENDAFTARAN LIGA BOLA SEPAK

| LIGA POLASEFAK INT<br>www.reutific.trouting<br>Www.reutific.trouting<br>ANN MENU Login<br>Contingent System<br>Contingent Please select<br>Short Name Short Name<br>Manager Fixe Manager Please<br>Manager Fixe Manager Please<br>Manager Fixe Manager Fixe<br>Manager Fixe Manager Fixe Manager Fixe<br>Manager Fixe Manager Fixe Man |                                        |                                                                                                    |
|----------------------------------------------------------------------------------------------------|----------------------------------------|----------------------------------------------------------------------------------------------------|
| MAIN MENU Login  Football Management System  Contingent • Please select   Short Name  Short Name  Manager Name Manager Name Manager Phone  Manager Phone  Manager Fax  Manager Email 1 Manager Email 1 Manager Email 2  Log  Coordinator Rame  Coordinator Phone  Coordinator Phone                                                                                                    | LIGA BOLASEPAK I<br>www.arenaipt.com.m | IT CONTINUES OF CONTINUES                                                                                                    |
| Football Management System   Image Foot Name •   Short Name •   Short Name •   Manager Name •   Manager Phone •   Manager Fax •   Manager Fax •   Manager Fax •   Manager Fax •   Manager Enail 1 •   Manager Enail 2 •   Log •   Please make sure that the file size does not exceed 80 KB. Only files with JPG extention are allowed.   HOV TO CHARGE IMAGE IMAGE FORMAT AND SIZE   Coordinator Name •   Coordinator Phone •   Coordinator Phone •   Coordinator Fax •                                                                                                    | IAIN MENU Login                        |                                                                                                    |
| Contingent *       Please select         Short Name *       Short Name         Short Name *       Manager Name         Manager Name *       Manager Name         Manager Phone *       Manager Fax         Manager Fax *       Manager Fax         Manager Faxit       Manager Fax         Manager Faxit       Manager Fax         Manager Faxit       Manager Faxit         Manager Faxit       Manager Faxit         Manager Faxit       Manager Faxit         Manager Faxit       Manager Faxit         Manager Faxit       Manager Faxit         Manager Faxit       Manager Faxit         Manager Faxit       Manager Faxit         Cogo *       Continue Faxit         Coordinator Name *       Coordinator Phone         Coordinator Phone *       Coordinator Phone         Coordinator Faxit       Coordinator Fax                                                                                                    | ootball Management S                   | System                                                                                                    |
| Contingent •       Please select •         Short Name •       Short Name         Manager Name •       Manager Name         Manager Name •       Manager Phone •         Manager Phone •       Manager Phone •         Manager Email 1 •       Manager Email 1         Manager Email 2 •       Manager Email 2         Logo •       Chesse         Please make the file size does not exceed 80 KB. Only files with JPG extention are allowed.         HOW TO Coordinator Name •       Coordinator Phone •         Coordinator Phone •       Coordinator Phone •         Coordinator Fax •       Coordinator Fax                                                                                                    |                                        | Add                                                                                                    |
| Short Name       Short Name         Manager Name       Manager Name         Manager Phone       Manager Phone         Manager Fax       Manager Fax         Manager Ensil 1       Manager Ensil 1         Manager Ensil 2       Manager Ensil 2         Logo       Chosea         Please make sure that the file size does not exceed 80 KB. Only files with JPG extention are allowed.         Please make sure that the file size does not exceed 80 KB. Only files with JPG extention are allowed.         Coordinator Name       Coordinator Phone         Coordinator Phone       Coordinator Phone         Coordinator Fax       Coordinator Fax                                                                                                    | Contingent *                           | Please select                                                                                                    |
| Manager Name       Manager Name         Manager Phone       Manager Phone         Manager Fax       Manager Fax         Manager Email 1       Manager Email 1         Manager Email 2       Manager Email 2         Logo       Lhösse         Please make sure that the file size does not exceed 80 KB. Only files with JPG extention are allowed.<br>HOW TO CHANGE FORMAT AND SIZE         Coordinator Name       Coordinator Phone         Coordinator Phone       Coordinator Phone         Coordinator Fax       Coordinator Fax                                                                                                    | Short Name *                           | Short Name                                                                                                    |
| Manager Phone •       Manager Phone         Manager Faxi •       Manager Faxi         Manager Email 1 •       Manager Email 1         Manager Email 2 •       Manager Email 2         Logo •       Choose         Please make sure that the file size does not exceed 80 KB. Only files with JPG extention are allowed.         HOW To ChadGe IMAGE FORMAT AND SIZE         Coordinator Name •       Coordinator Phone         Coordinator Fax •       Coordinator Fax                                                                                                    | Manager Name *                         | Manager Name                                                                                                    |
| Manager Fax       Manager Fax         Manager Email 1       Manager Email 1         Manager Email 2       Manager Email 2         Logo       Choose         Please make sure that the file size does not exceed 80 KB. Only files with JPG extention are allowed.         HOV TO CHANGE IMAGE FORMATI AND SIZE         Coordinator Name       Coordinator Name         Coordinator Fax       Coordinator Fax                                                                                                    | Manager Phone *                        | Manager Phone                                                                                                    |
| Manager Email 1       Manager Email 1         Manager Email 2       Manager Email 2         Logo •       Choses         Please make sure that the file size does not exceed 80 KB. Only files with JPG extention are allowed.         HOW TO CHANGE IMAGE FORMAT AND SIZE         Coordinator Name •       Coordinator Phone         Coordinator Fax •       Coordinator Fax                                                                                                    | Manager Fax *                          | Manager Fax                                                                                                    |
| Manager Email 2       Manager Email 2         Logo •       Choose         Please make sure that the file size does not exceed 80 KB. Only files with JPG extention are allowed.         HOW TO CHARGE IMAGE FORMATI AND SIZE         Coordinator Name •       Coordinator Name         Coordinator Phone •       Coordinator Fax •                                                                                                    | Manager Email 1 *                      | Manager Email 1                                                                                                    |
| Logo Chosse Please make sure that the file size does not exceed 80 KB. Only files with JPG extention are allowed. HOW TO CHANGE IMAGE FORMAT AND SIZE Coordinator Name Coordinator Phone Coordinator Phone Coordinator Fax                                                                                                    | Manager Email 2 *                      | Manager Email 2                                                                                                    |
| Please make sure that the file size does not exceed 80 kB. Only files with JPG extention are allowed.<br>HOW TO CHARGE INAGE FORMATI AND SIZE Coordinator Name Coordinator Phone Coordinator Fax Coordinator Fax Coordinator Fax                                                                                                    | Logo *                                 | Choose                                                                                                    |
| Coordinator Name     Coordinator Name       Coordinator Phone     Coordinator Phone       Coordinator Fax     Coordinator Fax                                                                                                    |                                        | Please make sure that the file size does not exceed 80 KB. Only files with JPG extention are allowed.<br>HOW TO CHANGE IMAGE FORMAT AND SIZE |
| Coordinator Phone Coordinator Phone Coordinator Fax Coordinator Fax                                                                                                    | Coordinator Name *                     | Coordinator Name                                                                                                    |
| Coordinator Fax  Coordinator Fax                                                                                                    | Coordinator Phone *                    | Coordinator Phone                                                                                                    |
|                                                                                                    | Coordinator Fax *                      | Coordinator Fax                                                                                                    |
| Coordinator Email * Coordinator Email                                                                                                    | Coordinator Email *                    | Coordinator Email                                                                                                    |
| Field Name (Home) * Field Name (Home)                                                                                                    | Field Name (Home) *                    | Field Name (Home)                                                                                                    |

REGISTER

- 5. Sila penuhkan semua maklumat dikehendaki dan klik pada menu 👢
- 6. Setelah itu paparan di bawah akan muncul

| LIGA POLASEPAK IPT<br>WWW.atenaipLcommy                                                                                                    |
|----------------------------------------------------------------------------------------------------|
| MAIN MENU Login                                                                                                    |
| Football Management System  THANKYOU.ASP THANKYOU FOR REGISTER A NEW TEAM, YOU WILL RECEIVE AN EMAIL AFTER SCRETARIAT APPROVE YOUR APPLICATION. |

7. Sila tunggu sehingga anda mendapat email dari Seketariat berkenaan Username dan Password setelah permohonan anda diluluskan.